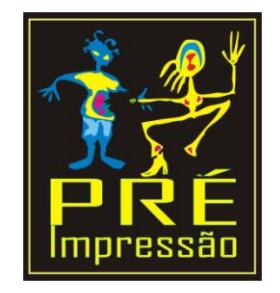

Neste exercício, aprenderá a usar a ferramenta Mídia Artística e ir um pouco além, utilizar a Ferramenta Rectângulo e a Ferramenta Texto.

Considerando que você já esteja com o Coreldraw aberto, com novo gráfico e zoom ajustado, vamos começar...

Na **Caixa de Ferramentas** seleccione a ferramenta **Mídia Artística** clicando sobre seu ícone;

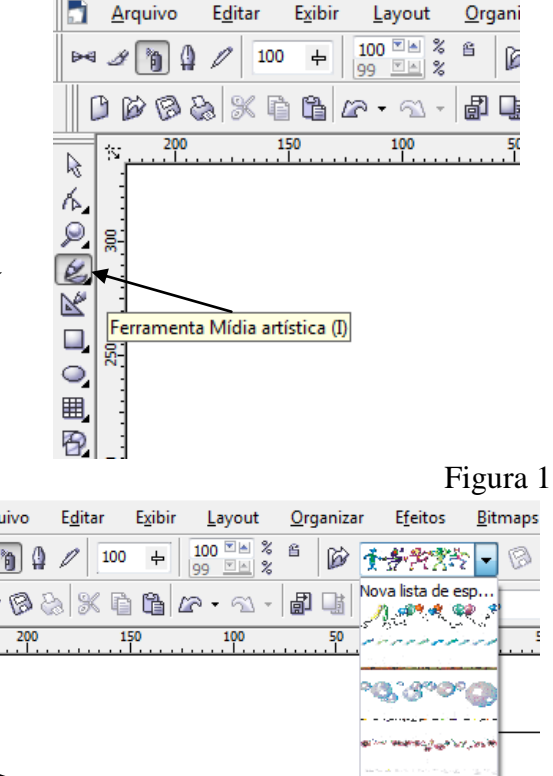

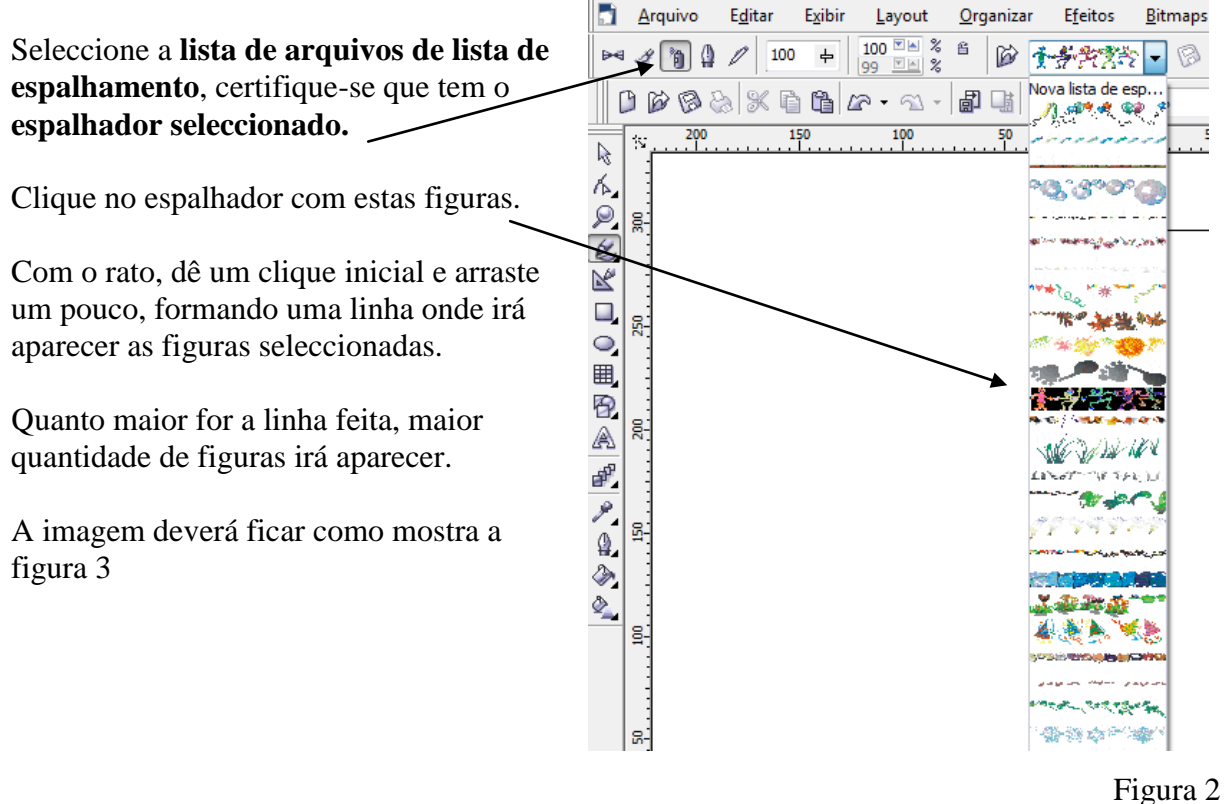

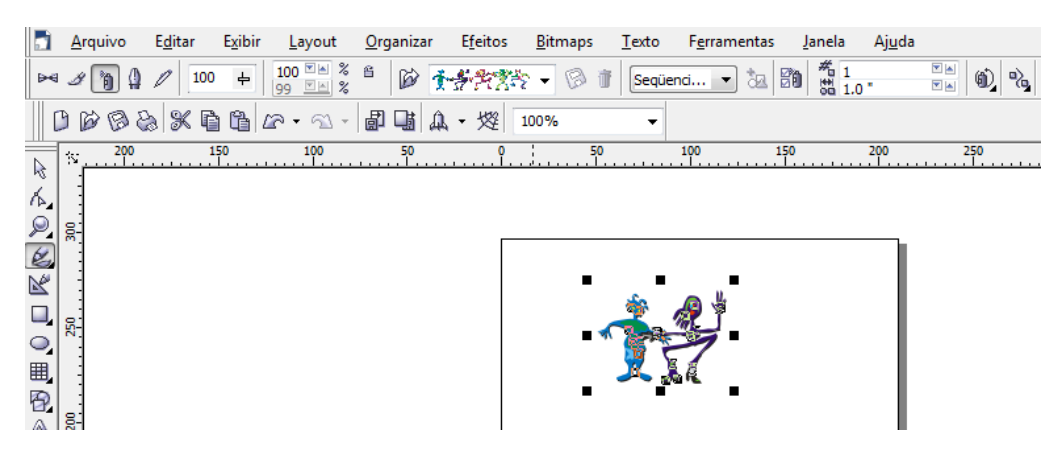

Figura 3

Agora podemos desagregar o conjunto da figura, para mudar a cor ao nosso gosto. Para isso, vamos ao menu Organizar e seleccionamos *Desagrupar tudo*.

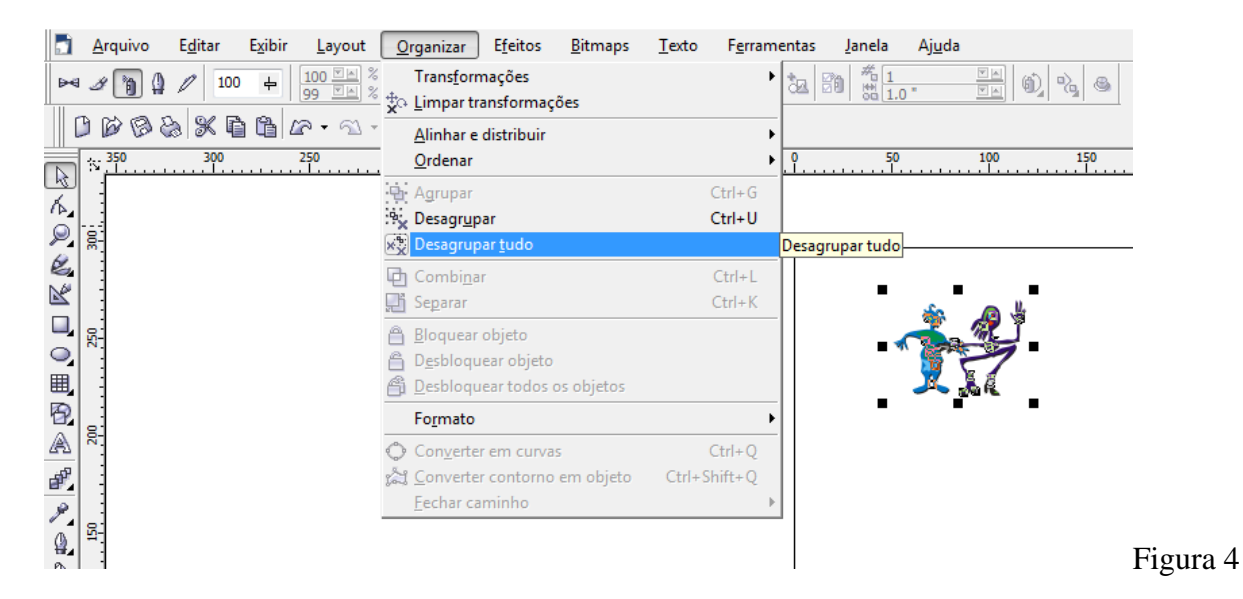

Se clicar em cima da figura, irá seleccionar cada parte do desenho e colorir com a cor desejada, na **palete** que se encontra à direita do ambiente de trabalho. E assim sucessivamente.

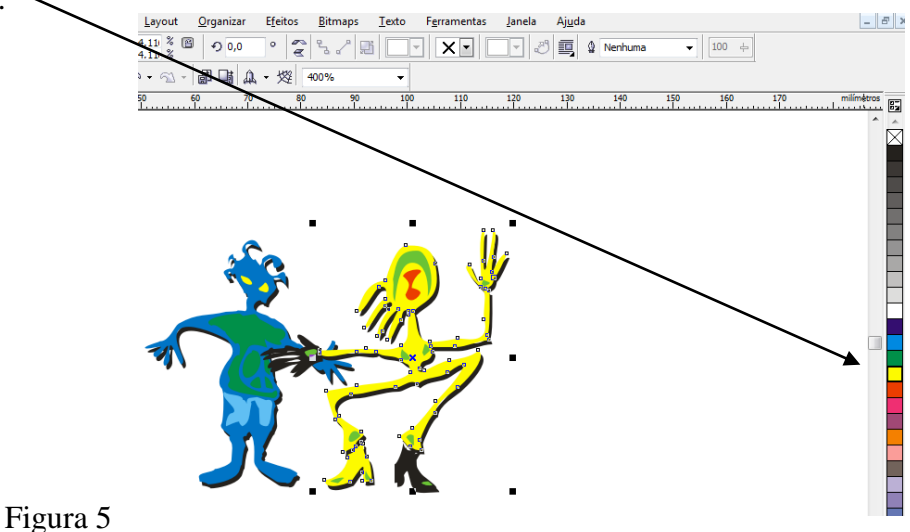

Clique na **Ferramenta Rectângulo**, como mostra a figura 4 e segurando a tecla shift + Ctrl, efectue um quadrado perfeito.

Na palete de cores, utilizei o preto, como cor de fundo para colorir o quadrado.

Com a mesma **Ferramenta Rectângulo**, efectuei outro quadrado que ficará sem fundo e com linha amarela, para isso, vamos seleccionar a **Ferramenta Contorno**. Isto irá abrir uma nova caixa. /

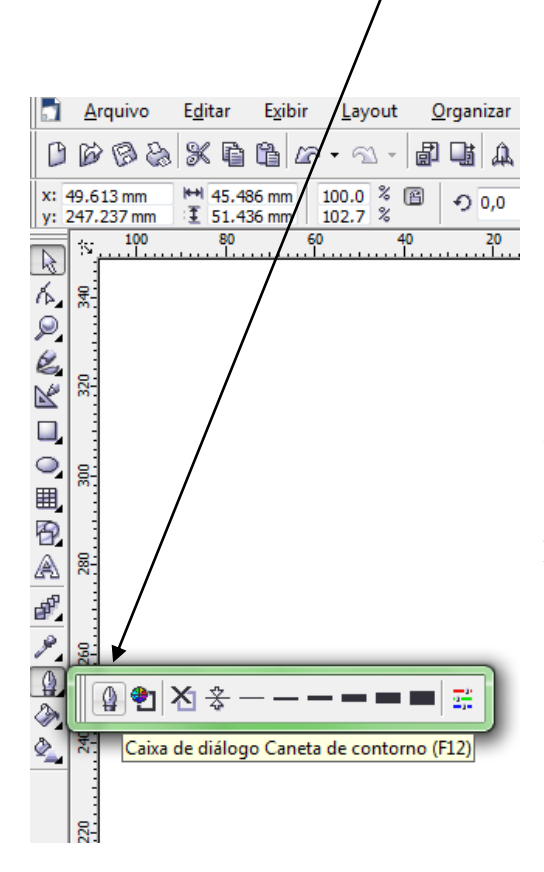

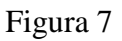

Vamos ficar agora com 3 figuras, as imagens, o quadrado preto de fundo e outro quadrado um pouco mais pequeno só com linha de contorno amarela, como mostra a figura 9.

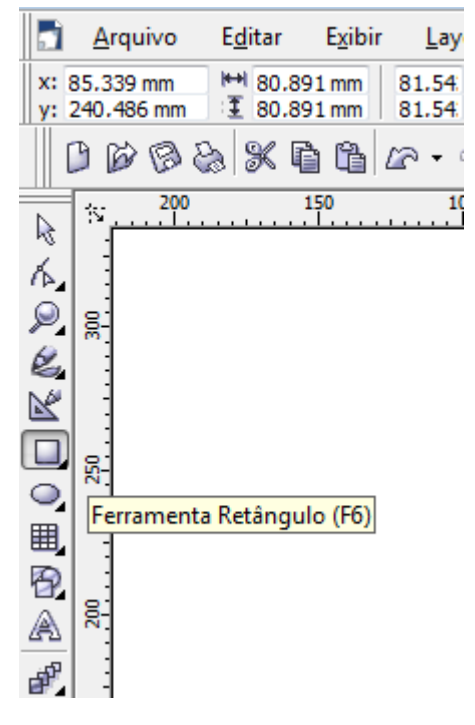

Figura 6

Com a caixa de **caneta de contorno** aberta, selecciona-se a cor desejada, a largura e o estilo.

Depois é só marcar OK.

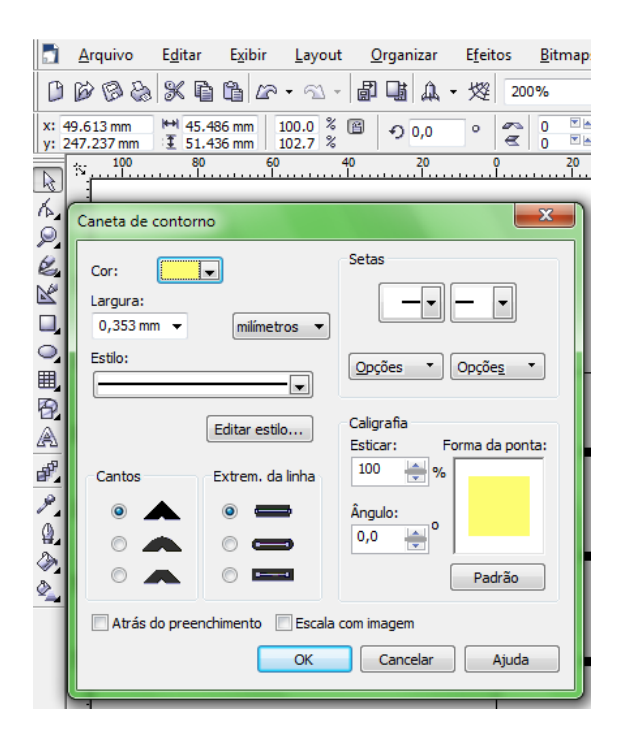

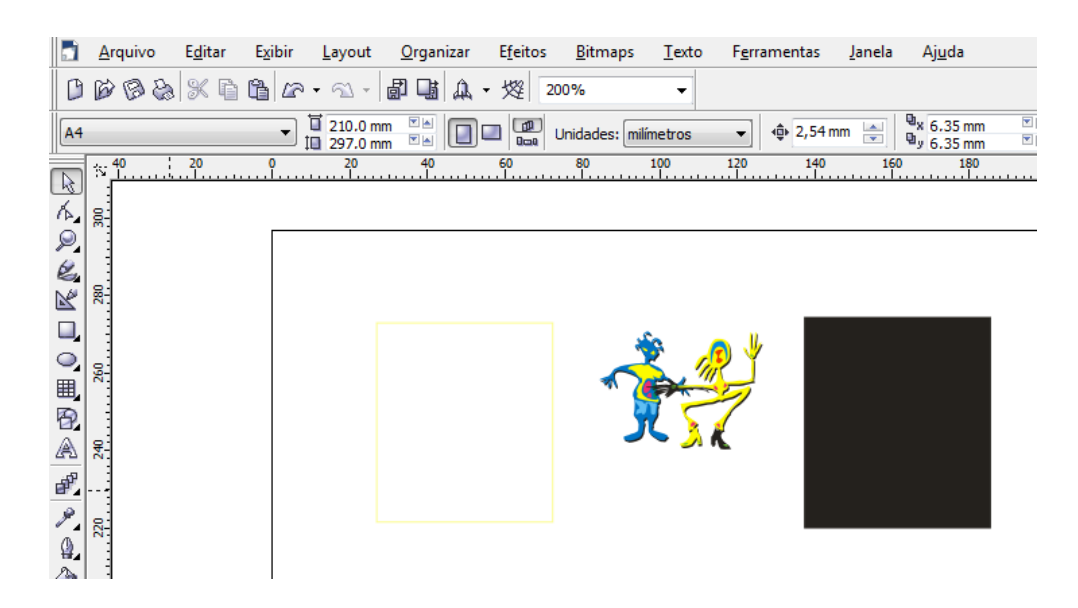

Figura 9

Agora só falta o texto. Vamos seleccionar a Ferramenta Texto.

Em qualquer parte da área de trabalho clicamos e escrevemos:

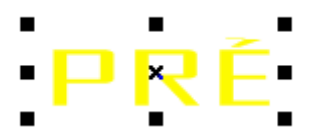

Com a **Ferramenta Selecção** ampliamos, ou ajustamos o **texto artístico** do tamanho pretendido (eu fiz do mesmo tamanho das figuras).

Outra vez, com a Ferramenta Texto seleccionada, escrevemos:

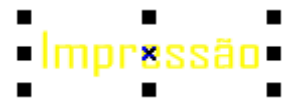

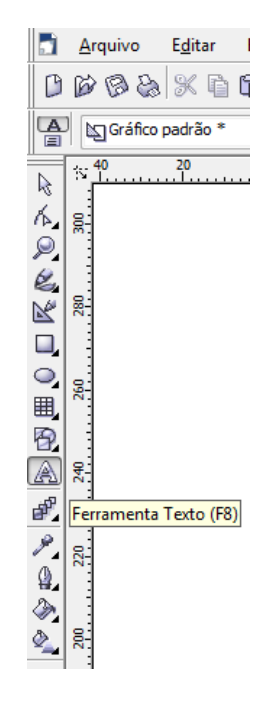

Figura 10

De novo com a Ferramenta Selecção, ajustamos o texto ao tamanho pretendido.

Agora é só juntar as partes, com a ferramenta Selecção.

Não esquecer que ao quadrado de fundo preto, podemos enviar para trás das outras figuras clicando em simultâneo, Shift + PgDn.

Este é um exercício de média dificuldade.

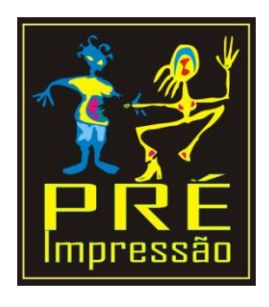